Stata 17 新機能

|       |              |                      | (8.      | eble5.pdf - Adobe Acrobet Pro DC (32-bit) |                 |                  |                 | - 0 X             |      |                |            |            |          |            |
|-------|--------------|----------------------|----------|-------------------------------------------|-----------------|------------------|-----------------|-------------------|------|----------------|------------|------------|----------|------------|
|       |              |                      | File     | Edit View Sign Window Help                |                 |                  |                 |                   |      |                |            |            |          |            |
|       |              |                      | Ho       | me Tools table5.pdf                       |                 |                  |                 | 💷 🛈 🥌             |      |                |            |            |          |            |
|       |              |                      | 1        | 🕁 🕈 🖶 Q 💿                                 | i /1 🖡          |                  | ដ- 🖤 …          | 82 🖂 🎝            |      |                |            |            |          |            |
|       |              |                      |          |                                           |                 |                  |                 | ^ @.              |      |                |            |            |          |            |
|       |              |                      | - 1      |                                           |                 | College graduate |                 | PA I              |      |                |            |            |          |            |
| _     |              |                      | _        | -                                         | No              | Yes              | Everyone        |                   |      |                |            |            |          |            |
|       |              |                      | <b>T</b> | Age                                       | 0.097           | -0.118           | 0.061           |                   |      |                |            |            |          |            |
| ير ا  |              | استسبعا مسراحي       | 0.1      |                                           | (0.096)         | (0.198)          | (0.092)         | Ca tabled htm     | al   |                | × +        |            |          |            |
|       | ca neriew vi | ew rep Acrobat       | A .      |                                           | [-0.091, 0.284] | [-0.507, 0.271]  | [-0.119, 0.240] |                   |      |                | <u> </u>   |            |          |            |
| 96    | 🔛 Condi      | itional Formatting ~ | 10       |                                           |                 |                  |                 | $4 \rightarrow C$ | 0    | table4.html    |            |            |          |            |
| Jumba | Forma        | at as Table =        | Cells    | Age # Age                                 | -0.001          | 0.001            | -0.001          | · / ·             | e    | ALLOW THE REAL |            |            |          |            |
| *     | Cell St      | tyles *              | *        |                                           | (0.001)         | (0.003)          | (0.001)         |                   | D    |                | TT-L LL-   | 4          | Deles he |            |
|       |              | Styles               |          |                                           | [-0.004, 0.001] | [-0.004, 0.006]  | -0.003, 0.001]  |                   | Di   | abetes         | Fligh bloc | d pressure | Prior ne | art attack |
|       |              |                      |          |                                           |                 |                  |                 |                   | No   | Yes            | No         | Yes        | No       | Yes        |
|       |              |                      | _        | Work experience                           | 0.036           | 0.041            | 0.039           | Male              |      |                |            |            |          |            |
|       | с            | D                    |          |                                           | (0.003)         | (0.007)          | (0.003)         | Age group         |      |                |            |            |          |            |
| n     | Probabilit   | ty of developing     |          |                                           | [0.030, 0.041]  | [0.027, 0.054]   | [0.034, 0.045]  | 20-29             | 99.6 | 0.4            | 73.9       | 26.1       | 100.0    |            |
|       | High BP      | Diabetes             |          |                                           |                 |                  |                 | 30-39             | 00.6 | 0.4            | 62.3       | 37.7       | 00.7     | 0.3        |
|       |              |                      |          | Job tenure                                | 0.011           | 0.005            | 0.010           | 30-39             | 07.4 | 2.6            | 66.1       | 44.0       | 08.0     | 2.0        |
|       | 0.199        | 0.007                |          |                                           | (0.002)         | (0.005)          | (0.002)         | 40-49             | 97.4 | 2.0            | 55.1       | 44.9       | 98.0     | 2.0        |
|       | 0.287        | 0.013                |          |                                           | la any, a angl  | [-0.005, 0.014]  | [u.uus, u.u15]  | 50-59             | 94.7 | 5.5            | 42.4       | 57.6       | 92.4     | 7.6        |
|       | 0.384        | 0.032                |          |                                           |                 |                  |                 | 60-69             | 92.0 | 8.0            | 41.5       | 58.5       | 86.6     | 13.4       |
|       | 0.519        | 0.052                |          | Union worker                              | 0.160           | 0.064            | 0.160           | 70+               | 88.4 | 11.6           | 32.8       | 67.2       | 83.5     | 16.5       |
|       | 0.562        | 0.080                |          |                                           | (0.026)         | (0.040)          | (0.024)         | Female            |      |                |            |            |          |            |
|       | 0.657        | 0.111                |          |                                           | [0.109, 0.211]  | [-0.026, 0.166]  | [0.113, 0.207]  | Age group         |      |                |            |            |          |            |
|       | 0.337        | 0.033                |          | Line in PMPA                              | 0.242           | 0.084            | 0.282           | 20-29             | 99.1 | 0.9            | 91.6       | 8.4        | 00.0     | 0.1        |
|       | 0.321        | 0.035                |          | Chies in Smort                            | (0.023)         | (0.052)          | (0.022)         | 30-39             | 97.9 | 2.1            | 80.6       | 19.4       | 2 00     | 0.2        |
|       | 0.472        | 0.044                |          |                                           | 0.198_0.2881    | 0.02/            | 10 238 0 3261   | 40.40             | 06.1 | 2.0            | 65.6       | 24.4       | 00.0     | 1.2        |
|       | 0.656        | 0.093                |          |                                           | [0.180, 0.200]  | [0.102, 0.300]   | [0.250, 0.520]  | 40-49             | 90.1 | 5.9            | 05.0       | 34.4       | 98.8     | 1.2        |
|       |              |                      |          | Intercent                                 | -0.678          | 3,868            | 0.074           | 50-59             | 94.2 | 5.8            | 48.6       | 51.4       | 96.7     | 5.5        |
|       |              |                      |          | in an or a post                           | (1.878)         | (3.885)          | (1.801)         | 60-69             | 91.4 | 8.6            | 41.9       | 58.1       | 94.6     | 5.4        |
|       |              |                      |          |                                           | 14.362.3.0071   | L3.767. 11.503   | 13.459.3.6061   | 70+               | 89.0 | 11.0           | 33.5       | 66.5       | 92.0     | 8.0        |
|       | E            | I I I -              | _        |                                           |                 |                  |                 |                   |      |                |            |            |          |            |
|       |              |                      |          | Number of observations                    | 1405            | 463              | 1868            |                   |      |                |            |            |          |            |
|       |              |                      |          | R-squared                                 | 0.298           | 0.164            | 0.277           |                   |      |                |            |            |          |            |
|       |              |                      |          | RMSE                                      | 0.401           | 0.454            | 0.439           |                   |      |                |            |            |          |            |
|       |              |                      |          | F statistic                               | 99.07           | 14.91            | 118.66          |                   |      |                |            |            |          |            |
|       |              |                      |          |                                           |                 |                  |                 | × *               |      |                |            |            |          |            |

# 表作成機能の改良

## キーワード

Sheet1 (+)

- 表の形式:
  - ▶ 一方向
  - ▶ 双方向
  - ▶ 多方向
  - ▶ 要約統計量
  - ▶ 回帰の比較
  - ▶ 推定と事後推定の結果

- ▶ カスタム
- 新しいバージョンの柔軟な table コマンド
- 複数のコマンドの結果を収集し、その結果の表を作成する新しいシステム
- 表の出力形式:
  - ➢ Word<sup>®</sup>, Excel<sup>®</sup>
  - > HTML
  - ≻ LaTeX
  - ▶ PDF
  - ▶ その他

LightStone<sup>®</sup> 株式会社ライトストーン

 従来の table コマンドが改良されました。collect プレフィックスを用いてあらゆる コマンドの実行結果を「コレクション」として保存し、表作成、様々な形式へのエクス ポートなどが可能となりました。

- よく使用する表の形式を「スタイル」として保存し、他のデータから作成した表に適用 できます。「スタイル」を共同研究者と共有することもできます。
- 表作成機能の詳細やコマンドの解説は、PDF マニュアル[TABLES] Customizable Tables
  をご参照ください。Stata のメニューの「ヘルプ > 英文 PDF マニュアル」から開きます。

#### 例題1

 「コレクション」システムを使用して、3つの回帰モデルの係数、標準誤差、モデルの 統計量を比較する表を作成しましょう。

|                | 1      | 2      | 3      |
|----------------|--------|--------|--------|
| Weight (kg)    | 0.43   | 0.44   | 0.42   |
|                | (0.01) | (0.01) | (0.01) |
| Female         |        | 1.04   | -6.78  |
|                |        | (0.41) | (0.82) |
| 30-39          |        | 1.20   | -0.78  |
|                |        | (0.63) | (0.91) |
| 40-49          |        | 7.25   | 2.75   |
|                |        | (0.68) | (0.98) |
| 50-59          |        | 15.94  | 10.44  |
|                |        | (0.68) | (0.98) |
| 60-69          |        | 22.84  | 16.53  |
|                |        | (0.55) | (0.78) |
| 70+            |        | 30.47  | 23.31  |
|                |        | (0.74) | (1.08) |
| Female & 30-39 |        |        | 3.94   |
|                |        |        | (1.25) |
| Female & 40-49 |        |        | 8.79   |
|                |        |        | (1.35) |
| Female & 50-59 |        |        | 10.65  |
|                |        |        | (1.34) |
| Female & 60-69 |        |        | 12.21  |
|                |        |        | (1.08) |
| Female & 70+   |        |        | 13.52  |
|                |        |        | (1.48) |
| Intercept      | 99.63  | 86.71  | 91.58  |
|                | (1.05) | (1.12) | (1.18) |
| N              | 10351  | 10351  | 10351  |
| R-squared      | 0.082  | 0.303  | 0.315  |
| F statistic    | 922.44 | 643.02 | 395.96 |

LightStone<sup>®</sup>株式会社ライトストーン

| ď    | Do-file Editor - myreg.do 🗕 🗖           | ×        |
|------|-----------------------------------------|----------|
| ファイル | レ(F) 編集(E) 表示(V) 言語 プロジェクト(P) ツール(T)    |          |
|      | ; 🗄 🖶 🔍 😹 🖻 🛍 🗢 <>   ■≛ ■↑ ■↓   ♀ 📴 →   |          |
| myr  | reg.do ×                                | Ŧ        |
| 1    | *株式会社ライトストーン 分析機能例題集                    | ~        |
| 2    | *Stata 17新機能 表作成機能の改良                   |          |
| 3    |                                         |          |
| 4    | *********** myreg style begin ********* |          |
| 5    |                                         |          |
| 6    | *サンプルデータを読み込み                           |          |
| 7    | webuse nhanes21, clear                  |          |
| 8    |                                         |          |
| 9    | *今回使用する変数の内容を確認                         |          |
| 10   | describe bpsystol weight sex agegrp     |          |
| 11   |                                         |          |
| 12   | *sexとagegrpの詳細を確認                       |          |
| 13   | codebook sex agegrp                     |          |
| 14   |                                         | <u> </u> |
| 115  | *1月1方のコレカションパ表面を買用金                     | •        |
|      | ← 行: 1, 列: 21 CAP NUM (                 | OVR      |

10 行目の describe コマンドの結果は次のようになります。

| describe bpsystol weight sex agegrp |                              |                                  |                |                                                            |  |  |  |  |  |
|-------------------------------------|------------------------------|----------------------------------|----------------|------------------------------------------------------------|--|--|--|--|--|
| Variable<br>name                    | Storage<br>type              | Display<br>format                | Value<br>label | Variable label                                             |  |  |  |  |  |
| bpsystol<br>weight<br>sex<br>agegrp | int<br>float<br>byte<br>byte | %9.0g<br>%9.0g<br>%9.0g<br>%8.0g | sex<br>agegrp  | Systolic blood pressure<br>Weight (kg)<br>Sex<br>Age group |  |  |  |  |  |

 sex と agegrp は、性別と年齢グループを表すカテゴリカル変数です。各変数の詳細は 13 行目の codebook コマンドで確認できます。sex は1 が男性・2 が女性、agegrp は 1~6 の 6 つのグループに分けられていることがわかります。

Light Stone<sup>®</sup> 株式会社ライトストーン

codebook sex agegrp

| sex   |                |         |         |        |                    | Se       |
|-------|----------------|---------|---------|--------|--------------------|----------|
|       | Type:          | Numeric | (byte)  |        |                    |          |
|       | Label:         | sex     |         |        |                    |          |
|       | Range:         | [1,2]   |         |        | Units: 1           |          |
|       | Unique values: | 2       |         |        | Missing .: 0/10,35 | 1        |
|       | Tabulation:    | Freq.   | Numeric | Label  |                    |          |
|       |                | 4,915   | 1       | Male   |                    |          |
|       |                | 5,436   | 2       | Female |                    |          |
| gegrn |                |         |         |        |                    | Age grou |
|       |                |         |         |        |                    |          |
|       | Type:          | Numeric | (byte)  |        |                    |          |
|       | Label:         | agegrp  |         |        |                    |          |
|       | Range:         | [1,6]   |         |        | Units: 1           |          |
|       | Unique values: | 6       |         |        | Missing .: 0/10,35 | 1        |
|       | Tabulation:    | Freq.   | Numeric | Label  |                    |          |
|       |                | 2,320   | 1       | 20-29  |                    |          |
|       |                | 1,622   | 2       | 30-39  |                    |          |
|       |                | 1,272   | 3       | 40-49  |                    |          |
|       |                | 1 201   | 4       | 50-59  |                    |          |
|       |                | דעבוב   | -       | 50 55  |                    |          |
|       |                | 2,860   | 5       | 60-69  |                    |          |

 ● はじめに、収縮期血圧と体重の線形回帰の結果を「コレクション」として収集します。
 線形回帰のコマンド regress の前に collect プレフィックスを追加します (do ファ イル 24 行目)。

collect: regress bpsystol weight

LightStone<sup>®</sup> 株式会社ライトストーン

Source SS df MS Number of obs 10,351 = F(1, 10349) 922.44 Model 461132.688 Prob > F 0.0000 1 461132.688 = Residual 5173537.34 10,349 499.90698 R-squared = 0.0818 Adj R-squared = 0.0817 Total 5634670.03 Root MSE 10,350 544.412563 22.359 = bpsystol Coefficient Std. err. P>|t| [95% conf. interval] t 0.000 weight .4346632 30.37 .4066099 .4627165 .0143115 \_cons 99.63045 1.052166 94.69 0.000 97.568 101.6929

次に、上記モデルに性別と年齢グループを指標として加えます。カテゴリカル変数は変数名の前にi.を付け加えます。sexは Maleを、agegrpは 20-29 をベースレベルとして計算されます(doファイル 26 行目)。⇒PDFマニュアル [U]ユーザーズガイド 11.言語構文

collect: regress bpsystol weight i.sex i.agegrp

| Source SS df MS Number of obs =                  | 10,351 |
|--------------------------------------------------|--------|
| F(7, 10343) =                                    | 643.02 |
| Model 1708577.38 7 244082.483 Prob > F =         | 0.0000 |
| Residual 3926092.64 10,343 379.58935 R-squared = | 0.3032 |
| Adj R-squared =                                  | 0.3028 |
| Total 5634670.03 10,350 544.412563 Root MSE =    | 19.483 |

| bpsystol                                          | Coefficient                                              | Std. err.                                                | t                                        | P> t                                      | [95% conf.                                              | interval]                                                |
|---------------------------------------------------|----------------------------------------------------------|----------------------------------------------------------|------------------------------------------|-------------------------------------------|---------------------------------------------------------|----------------------------------------------------------|
| weight                                            | .4359741                                                 | .0136011                                                 | 32.05                                    | 0.000                                     | .4093134                                                | .4626348                                                 |
| sex<br>Female                                     | 1.040833                                                 | .4147009                                                 | 2.51                                     | 0.012                                     | .2279388                                                | 1.853727                                                 |
| agegrp<br>30-39<br>40-49<br>50-59<br>60-69<br>70+ | 1.195226<br>7.251555<br>15.94216<br>22.83932<br>30.46609 | .6328742<br>.6836809<br>.6808066<br>.5459896<br>.7408884 | 1.89<br>10.61<br>23.42<br>41.83<br>41.12 | 0.059<br>0.000<br>0.000<br>0.000<br>0.000 | 0453295<br>5.911408<br>14.60764<br>21.76907<br>29.01381 | 2.435782<br>8.591702<br>17.27667<br>23.90956<br>31.91837 |
| _cons                                             | 86.71019                                                 | 1.115884                                                 | 77.71                                    | 0.000                                     | 84.52285                                                | 88.89754                                                 |

Light Stone<sup>®</sup> 株式会社ライトストーン

collect: regress bpsystol weight i.sex i.agegrp i.sex#i.agegrp

| Source       | SS          | df       | MS                | Number  | of obs =          | 10,351           |
|--------------|-------------|----------|-------------------|---------|-------------------|------------------|
| Ma da 1      | 1774200 15  | 4.2      | 1 4 7 0 5 7 4 2 0 | F(12, 1 | [0338] =          | 395.96           |
| Model        | 1//4289.15  | 10 220   | 14/85/.429        | Prob >  | F =               | 0.0000           |
| Residual     | 3860380.88  | 10,338   | 3/3.416606        | K-Squar | ed =              | 0.3149           |
| Total        | 5634670.03  | 10,350   | 544.412563        | Root MS | squared =<br>SE = | 0.3141<br>19.324 |
| bpsystol     | Coefficient | Std. err | . t               | P> t    | [95% conf.        | interval]        |
| weight       | .4242392    | .0135313 | 31.35             | 0.000   | .3977153          | .4507632         |
| sex          |             |          |                   |         |                   |                  |
| Female       | -6.777535   | .8241682 | -8.22             | 0.000   | -8.393064         | -5.162006        |
| agegrp       |             |          |                   |         |                   |                  |
| 30-39        | 7808968     | .9066906 | -0.86             | 0.389   | -2.558186         | .9963922         |
| 40-49        | 2.749774    | .9759417 | 2.82              | 0.005   | .8367389          | 4.662808         |
| 50-59        | 10.43724    | .9788043 | 10.66             | 0.000   | 8.518599          | 12.35589         |
| 60-69        | 16.53001    | .7794092 | 21.21             | 0.000   | 15.00222          | 18.0578          |
| 70+          | 23.3076     | 1.081097 | 21.56             | 0.000   | 21.18844          | 25.42676         |
| sex#agegrp   |             |          |                   |         |                   |                  |
| Female#30-39 | 3.942553    | 1.252209 | 3.15              | 0.002   | 1.487981          | 6.397126         |
| Female#40-49 | 8.79336     | 1.349446 | 6.52              | 0.000   | 6.148185          | 11.43853         |
| Female#50-59 | 10.6501     | 1.344779 | 7.92              | 0.000   | 8.014068          | 13.28612         |
| Female#60-69 | 12.20669    | 1.082397 | 11.28             | 0.000   | 10.08498          | 14.3284          |
| Female#70+   | 13.51823    | 1.475791 | 9.16              | 0.000   | 10.6254           | 16.41107         |
| _cons        | 91.57774    | 1.181743 | 77.49             | 0.000   | 89.2613           | 93.89419         |

LightStone<sup>®</sup> 株式会社ライトストーン

|                | 1      | 2      | 3      |
|----------------|--------|--------|--------|
| Weight (kg)    | 0.43   | 0.44   | 0.42   |
|                | (0.01) | (0.01) | (0.01) |
| Female         |        | 1.04   | -6.78  |
|                |        | (0.41) | (0.82) |
| 30-39          |        | 1.20   | -0.78  |
|                |        | (0.63) | (0.91) |
| 40-49          |        | 7.25   | 2.75   |
|                |        | (0.68) | (0.98) |
| 50-59          |        | 15.94  | 10.44  |
|                |        | (0.68) | (0.98) |
| 60-69          |        | 22.84  | 16.53  |
|                |        | (0.55) | (0.78) |
| 70+            |        | 30.47  | 23.31  |
|                |        | (0.74) | (1.08) |
| Female & 30–39 |        |        | 3.94   |
|                |        |        | (1.25) |
| Female & 40–49 |        |        | 8.79   |
|                |        |        | (1.35) |
| Female & 50–59 |        |        | 10.65  |
|                |        |        | (1.34) |
| Female & 60–69 |        |        | 12.21  |
|                |        |        | (1.08) |
| Female & 70+   |        |        | 13.52  |
|                |        |        | (1.48) |
| Intercept      | 99.63  | 86.71  | 91.58  |
|                | (1.05) | (1.12) | (1.18) |
| Ν              | 10351  | 10351  | 10351  |
| R-squared      | 0.082  | 0.303  | 0.315  |
| F statistic    | 922.44 | 643.02 | 395.96 |

- 最後の collect style save コマンドでこのスタイルを myreg という名前で保存する と、現在の作業フォルダに myreg.stjson という名前のスタイルファイルが作成されま す。現在の作業フォルダは Stata の画面左下に表示されています。作業フォルダを変更 する際は、コマンド操作の場合は cd コマンドを、メニュー操作の場合は「ファイル > 作業フォルダの変更」を使用します。
- 今後同じ形式のデータで同じ解析と表作成を行う際は、collect style use コマンド でこのスタイルを呼び出して表に適用できます。

Light Stone<sup>®</sup> 株式会社ライトストーン

#### 例題2

 例題1と同じ3つの回帰モデルで、係数とその信頼区間(開始,終了)を比較する表を 作成しましょう。doファイルを使用してコマンドを実行します。Stataのメニューから 「ファイル > 開く」を選択して do ファイル myregci.do を開き、実行ボタンをクリッ クします。次の表が作成されます。

|                |       | 1       |         |       | 2       |        |       | 3       |        |
|----------------|-------|---------|---------|-------|---------|--------|-------|---------|--------|
| Weight (kg)    | 0.43  | (0.41   | , 0.46) | 0.44  | (0.41,  | 0.46)  | 0.42  | (0.40,  | 0.45)  |
| Female         |       |         |         | 1.04  | (0.23,  | 1.85)  | -6.78 | (-8.39, | -5.16) |
| 30-39          |       |         |         | 1.20  | (-0.05, | 2.44)  | -0.78 | (-2.56, | 1.00)  |
| 40-49          |       |         |         | 7.25  | (5.91,  | 8.59)  | 2.75  | (0.84,  | 4.66)  |
| 50-59          |       |         |         | 15.94 | (14.61, | 17.28) | 10.44 | (8.52,  | 12.36) |
| 60-69          |       |         |         | 22.84 | (21.77, | 23.91) | 16.53 | (15.00, | 18.06) |
| 70+            |       |         |         | 30.47 | (29.01, | 31.92) | 23.31 | (21.19, | 25.43) |
| Female & 30-39 |       |         |         |       |         |        | 3.94  | (1.49,  | 6.40)  |
| Female & 40-49 |       |         |         |       |         |        | 8.79  | (6.15,  | 11.44) |
| Female & 50-59 |       |         |         |       |         |        | 10.65 | (8.01,  | 13.29) |
| Female & 60-69 |       |         |         |       |         |        | 12.21 | (10.08, | 14.33) |
| Female & 70+   |       |         |         |       |         |        | 13.52 | (10.63, | 16.41) |
| Intercept      | 99.63 | (97.57, | 101.69) | 86.71 | (84.52, | 88.90) | 91.58 | (89.26, | 93.89) |

現在の作業フォルダに myregci.stjson という名前のスタイルファイルが作成されます。
 今後同じ形式のデータで同じ解析と表作成を行う際は、collect style use コマンドでこのスタイルを呼び出して表に適用できます。

表のエクスポート

 作成した表は collect export コマンドを使用して素早くエクスポートできます。例 題2で作成した表に mytable という名前を付け、様々な形式で保存する方法を紹介しま す。エクスポートされたファイルは現在の作業フォルダに保存されます。

Light Stone<sup>®</sup> 株式会社ライトストーン

● Microsoft Word®へのエクスポート

collect export mytable.docx

| ⊟ হ°ত ∓             | mytable                                                    | a.docx [互換モード] - Wor | d            | 表ツール            | , 🖬                                |                                         | o ×         |
|---------------------|------------------------------------------------------------|----------------------|--------------|-----------------|------------------------------------|-----------------------------------------|-------------|
| アテイル ホーム 挿入 デザ      | インレイアウト参考                                                  | 資料 差し込み文書 校開         | 週 表示 Acroba  | t デザイン レ        | イアウト   🛛 操作アシス                     |                                         | <b>♀</b> 共有 |
|                     | フォント - E × 11 ×<br>NBE x, x <sup>2</sup> タ<br>- Aa - A A A |                      |              | スタイル 写          | L<br>Adobe PDF の 署名<br>作成および共有 を依頼 |                                         |             |
| ■<br>業 1 121 141 曲日 |                                                            | +xxx                 | 20   122   # | 1 1 26 1 1 28 1 | # 1 1321 1341 #                    |                                         | 421         |
|                     |                                                            |                      |              |                 |                                    | , , , , , , , , , , , , , , , , , , , , |             |
| +                   |                                                            |                      |              |                 |                                    |                                         |             |
|                     | 1                                                          |                      | 2            |                 | 3                                  |                                         |             |
| Weight (kg)         | 0.43                                                       | (0.41, 0.46)         | 0.44         | (0.41, 0.46)    | 0.42                               | (0.40, 0                                | .45)        |
| Female              |                                                            |                      | 1.04         | (0.23, 1.85)    | -6.78                              | (-8.39, -5                              | .16)        |
| 30-39               |                                                            |                      | 1.20         | (-0.05, 2.44)   | -0.78                              | (-2.56, 1                               | .00)        |
| 40-49               |                                                            |                      | 7.25         | (5.91, 8.59)    | 2.75                               | (0.84, 4                                | .66)        |
| 50-59               |                                                            |                      | 15.94        | (14.61, 17.28)  | 10.44                              | (8.52, 12                               | .36)        |
| 60-69               |                                                            |                      | 22.84        | (21.77, 23.91)  | 16.53                              | (15.00, 18                              | .06)        |
| 70+                 |                                                            |                      | 30.47        | (29.01, 31.92)  | 23.31                              | (21.19, 25                              | .43)        |
| Female & 30-39      |                                                            |                      |              |                 | 3.94                               | (1.49, 6                                | .40)        |
| Female & 40-49      |                                                            |                      |              |                 | 8.79                               | (6.15, 11                               | .44)        |
| Female & 50-59      |                                                            |                      |              |                 | 10.65                              | (8.01, 13                               | .29)        |
| Female & 60-69      |                                                            |                      |              |                 | 12.21                              | (10.08, 14                              | .33)        |
| Female & 70+        |                                                            |                      |              |                 | 13.52                              | (10.63, 16                              | .41)        |
| Intercept           | 99.63                                                      | (97.57, 101.69)      | 86.71        | (84.52, 88.90)  | 91.58                              | (89.26, 93                              | .89)        |
|                     |                                                            |                      |              |                 |                                    |                                         |             |
|                     |                                                            |                      |              |                 |                                    |                                         |             |
| ション:1 1/1 ページ 104   | 4 文字 🔯 英語                                                  | (米国)                 |              |                 | E 5 -                              |                                         | + 1309      |

● Web へのエクスポート

### collect export mytable.html

| S mytable.html                       |        | × +             |       |                | 0     | - 🗆 ×          |
|--------------------------------------|--------|-----------------|-------|----------------|-------|----------------|
| $\leftrightarrow$ $\rightarrow$ C () | ファイル ( | C:/mytable.html |       |                | ☆     | 🛚 🔕 🗯 🔴 E      |
|                                      |        | 1               |       | 2              |       | 3              |
| Weight (kg)                          | 0.43   | (0.41, 0.46)    | 0.44  | (0.41, 0.46)   | 0.42  | (0.40, 0.45)   |
| Female                               |        |                 | 1.04  | (0.23, 1.85)   | -6.78 | (-8.39, -5.16) |
| 30-39                                |        |                 | 1.20  | (-0.05, 2.44)  | -0.78 | (-2.56, 1.00)  |
| 40-49                                |        |                 | 7.25  | (5.91, 8.59)   | 2.75  | (0.84, 4.66)   |
| 50-59                                |        |                 | 15.94 | (14.61, 17.28) | 10.44 | (8.52, 12.36)  |
| 60-69                                |        |                 | 22.84 | (21.77, 23.91) | 16.53 | (15.00, 18.06) |
| 70+                                  |        |                 | 30.47 | (29.01, 31.92) | 23.31 | (21.19, 25.43) |
| Female & 30-39                       |        |                 |       |                | 3.94  | (1.49, 6.40)   |
| Female & 40-49                       |        |                 |       |                | 8.79  | (6.15, 11.44)  |
| Female & 50-59                       |        |                 |       |                | 10.65 | (8.01, 13.29)  |
| Female & 60-69                       |        |                 |       |                | 12.21 | (10.08, 14.33) |
| Female & 70+                         |        |                 |       |                | 13.52 | (10.63, 16.41) |
| Intercept                            | 99.63  | (97.57, 101.69) | 86.71 | (84.52, 88.90) | 91.58 | (89.26, 93.89) |

Solution Light Stone® 株式会社ライトストーン

● LaTeX ファイルへのエクスポート

| collect export mytable.tex                      |            |                 |       |            |          |        |            |          |           |        |  |
|-------------------------------------------------|------------|-----------------|-------|------------|----------|--------|------------|----------|-----------|--------|--|
|                                                 |            |                 |       |            |          |        |            |          |           |        |  |
| A mytable.pdf - Adobe Acrobat Pro DC (32-bit) - |            |                 |       |            |          |        | _          |          | ×         |        |  |
| File Edit View Sign Window Help                 |            |                 |       |            |          |        |            |          |           |        |  |
| Home Tools                                      | mytable    | pdf ×           |       |            |          |        |            | <b>P</b> | ?         |        |  |
| 🖹 🕁 🗭 🖶                                         | <b>Q</b> 🗇 | J 1 / 1         | k     | Θ          | $\oplus$ | 125% 💌 | •••        | 2        | $\bowtie$ | 20     |  |
|                                                 |            | (1)             |       |            |          |        |            |          | ^         | Q      |  |
|                                                 | 0.49       | (1)             | 0.11  | (2)        | 0.40     | 0.40   | (3)        | 0.45     |           |        |  |
| Weight (kg)                                     | 0.43       | (0.41, 0.46)    | 0.44  | (0.41,     | 0.46)    | 0.42   | (0.40,     | (0.45)   |           | Po     |  |
| Female                                          |            |                 | 1.04  | (0.23,     | 1.85)    | -6.78  | (-8.39,    | -5.16)   |           |        |  |
| 30-39                                           |            |                 | 1.20  | (-0.05,    | 2.44)    | -0.78  | (-2.56,    | 1.00)    |           |        |  |
| 40-49                                           |            |                 | 7.25  | (5.91,     | 8.59)    | 2.75   | (0.84,     | 4.66)    |           | B      |  |
| 50-59                                           |            |                 | 15.94 | (14.61, 1  | (7.28)   | 10.44  | (8.52, 1)  | 12.36)   |           | Ľõ     |  |
| 60-69                                           |            |                 | 22.84 | (21.77, 2  | 23.91)   | 16.53  | (15.00, 1) | 18.06)   |           |        |  |
| 70+                                             |            |                 | 30.47 | (29.01, 3) | 31.92)   | 23.31  | (21.19, 2) | 25.43)   |           | -      |  |
| •                                               |            |                 |       |            |          |        |            |          | •         | ×n.    |  |
| Female & 30-39                                  |            |                 |       |            |          | 3.94   | (1.49,     | 6.40)    |           | iU     |  |
| Female & 40-49                                  |            |                 |       |            |          | 8.79   | (6.15,     | 11.44)   |           | ;EN:   |  |
| Female & 50-59                                  |            |                 |       |            |          | 10.65  | (8.01,     | 13.29)   |           | 11     |  |
| Female & 60-69                                  |            |                 |       |            |          | 12.21  | (10.08, 1) | 14.33)   |           | m      |  |
| Female & 70+                                    |            |                 |       |            |          | 13.52  | (10.63, 1) | 16.41)   |           |        |  |
| Tertennet                                       | 00.69      | (07 57 101 00)  | 00 71 | (04 50 0   | 00.00    | 01 50  | (00.00.)   | 09.00)   |           | 1      |  |
| Intercept                                       | 99.63      | (97.57, 101.69) | 80.71 | (84.52, 8  | ss.90)   | 91.58  | (89.26,    | 93.89)   |           | $\sim$ |  |
|                                                 |            |                 |       |            |          |        |            |          | ~         | →      |  |
| 8.50 x 11.00 in <                               |            |                 |       |            |          |        |            |          | >         |        |  |

実際の LaTeX コードはテキストファイル LaTeXcode.txt に記載しています。

Section Light Stone® 株式会社ライトストーン

| == テーブルビルダ                                                                                                    |                                                                          |          |                           |            |                 |       |                |       | -      |                   | ×        |
|----------------------------------------------------------------------------------------------------|--------------------------------------------------------------------------|----------|---------------------------|------------|-----------------|-------|----------------|-------|--------|-------------------|----------|
| コレクション: default >>                                                                                                    |                                                                          |          | 行                         |            |                 |       |                |       |        |                   |          |
| 範囲                                                                                                    | 1<br>1<br>1<br>1<br>1                                                    | ΙŦ       | colname 🗸                 |            |                 |       |                |       |        |                   |          |
| Age group (agegrp)<br>Sex (sex)<br>Result (result)<br>Covariate names and column n<br>Depvars, parameters, and colu<br>Covariate names with factors re<br>Command results index (cmdset)<br>Result type (result, type)<br>Result program class (program<br>Table cell type) (cell_type)<br>Table border block (border_blo | 20-29 (1)<br>30-39 (2)<br>40-49 (3)<br>50-59 (4)<br>60-69 (5)<br>70+ (6) | +        | 列<br>cmdset#result[_<br>表 | r_b _r_ci] | <b>~</b>        |       |                |       |        |                   |          |
| -<br>ラベルとスタイルのダイアログ                                                                                                    |                                                                          |          |                           |            |                 |       |                |       |        |                   |          |
| 範囲ラベルを編集                                                                                                    |                                                                          | วเ       | Ľ1-                       |            |                 |       |                |       | ]      | <b>ロクスポー</b>      | ·ħ       |
| レベルラベルを編集                                                                                                    |                                                                          | -        |                           |            | 1               |       | 2              |       | 3      |                   | -        |
| 有意性を星印で表記                                                                                                    |                                                                          | Ī        | /eight (kg)               | 0.43       | (0.41, 0.46)    | 0.44  | (0.41, 0.46)   | 0.42  | (0.4   | 0, 0.4            | 5)       |
| 行ヘッダーを作成                                                                                                    |                                                                          | F        | emale                     |            |                 | 1.04  | (0.23, 1.85)   | -6.78 | (-8.3  | 9, -5.1           | 6)       |
| 列ヘッダーを作成                                                                                                    |                                                                          | 3        | 0-39<br>0-49              |            |                 | 1.20  | (-0.05, 2.44)  | -0.78 | (-2.5  | 6, 1.0            | 0)<br>6) |
| 表ヘッダーを作成                                                                                                    |                                                                          | 5        | 0                         |            |                 | 15.94 | (14.61, 17.28) | 10.44 | (8.52  | 2, 12.3           | 6)       |
|                                                                                                    |                                                                          | 6        | 0–69                      |            |                 | 22.84 | (21.77, 23.91) | 16.53 | (15.00 | ), 18.0           | 6)       |
|                                                                                                    |                                                                          | 7<br>F   | 0+<br>emale & 30_30       |            |                 | 30.47 | (29.01, 31.92) | 23.31 | (21.19 | ), 25.4<br>9 6 4  | 3)       |
| 27007234                                                                                                    |                                                                          | F        | emale & $30-39$           |            |                 |       |                | 8.79  | (6.15  | 5, 0.4<br>5, 11.4 | 4)       |
| 定数項の位置                                                                                                    |                                                                          | F        | emale & 50-59             |            |                 |       |                | 10.65 | (8.01  | , 13.2            | 9)       |
| 係数の形式                                                                                                    |                                                                          | F        | emale & 60-69             |            |                 |       |                | 12.21 | (10.08 | 3, 14.3           | 3)       |
| 自動範囲レベルの形式                                                                                                    |                                                                          | F        | emale & 70+               | 00.63      | (07 57 101 60)  | 86 71 | (84.52.88.00)  | 13.52 | (10.63 | 5, 16.4           | 1)       |
| Add tags to items                                                                                                    |                                                                          | <u> </u> | nercept                   | 99.05      | (97.57, 101.09) | 80.71 | (84.32, 88.90) | 91.38 | (89.20 | , 95.8            | 9)       |
| 範囲レベル値を書き換え                                                                                                    |                                                                          |          |                           |            |                 |       |                |       |        |                   |          |
| 範囲レベルを再配置                                                                                                    |                                                                          |          |                           |            |                 |       |                |       |        |                   |          |
| ? C 🗈                                                                                                    |                                                                          |          |                           |            |                 |       |                |       |        |                   |          |

## 参考文献

McDowell, A., A. Engel, J. T. Massey, and K. Maurer. 1981. Plan and operation of the Second National Health and Nutrition Examination Survey, 1976–1980. Vital and Health Statistics 1(15): 1144.

Light Stone<sup>®</sup> 株式会社ライトストーン